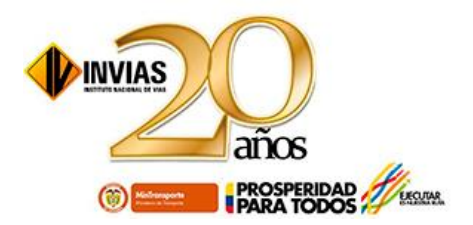

# **INSTRUCTIVO USUARIOS:**

# **INVITRAMITES VERSION 2015**

# PERMISOS DE CARGA EXTRADIMENSIONADOS

Elaborado por:

Laura Ines Malagon

Yannet Farigua Gutiérrez

**INSTITUTO NACIONAL DE VIAS - INVIAS** 

**BOGOTA D.C., AGOSTO 1 DE 2015** 

## **INVITRAMITES: VERSION 2015**

### **REQUISITOS:**

Para usted solicitar un Permiso de Carga Ordinaria, debe tener en cuenta y anexar los siguientes documentos, escaneados en PDF:

- 1- Tarjeta propiedad cabezote (Archivo, escaneado en PDF)
- 2- Tarjeta propiedad de todos los remolques solicitados ( si lo necesita; Archivo en PDF)
- 3- RUT (empresa) ó Cédula (persona natural), según el caso, del que está registrado en INVITRAMITES, (Archivos escaneado en PDF)

## DATOS DIMENSIONES DE LA CARGA – LONGITUDES MAXIMAS AUTORIZADAS (Metros)

| LONGITUD SOBRESALIENTE: | 3.00 metros  |
|-------------------------|--------------|
| ANCHO TOTAL:            | 3.60 metros  |
| ALTO TOTAL:             | 4.40 metros  |
| PESO TOTAL:             | 52 toneladas |

## **Ingreso al aplicativo INVITRAMITES**

1- Para ingresar a INVITRAMITES usted debe seguir la siguiente ruta:

/ Atención al Ciudadano / Trámites y Servicios / Trámites / INVITRAMITES

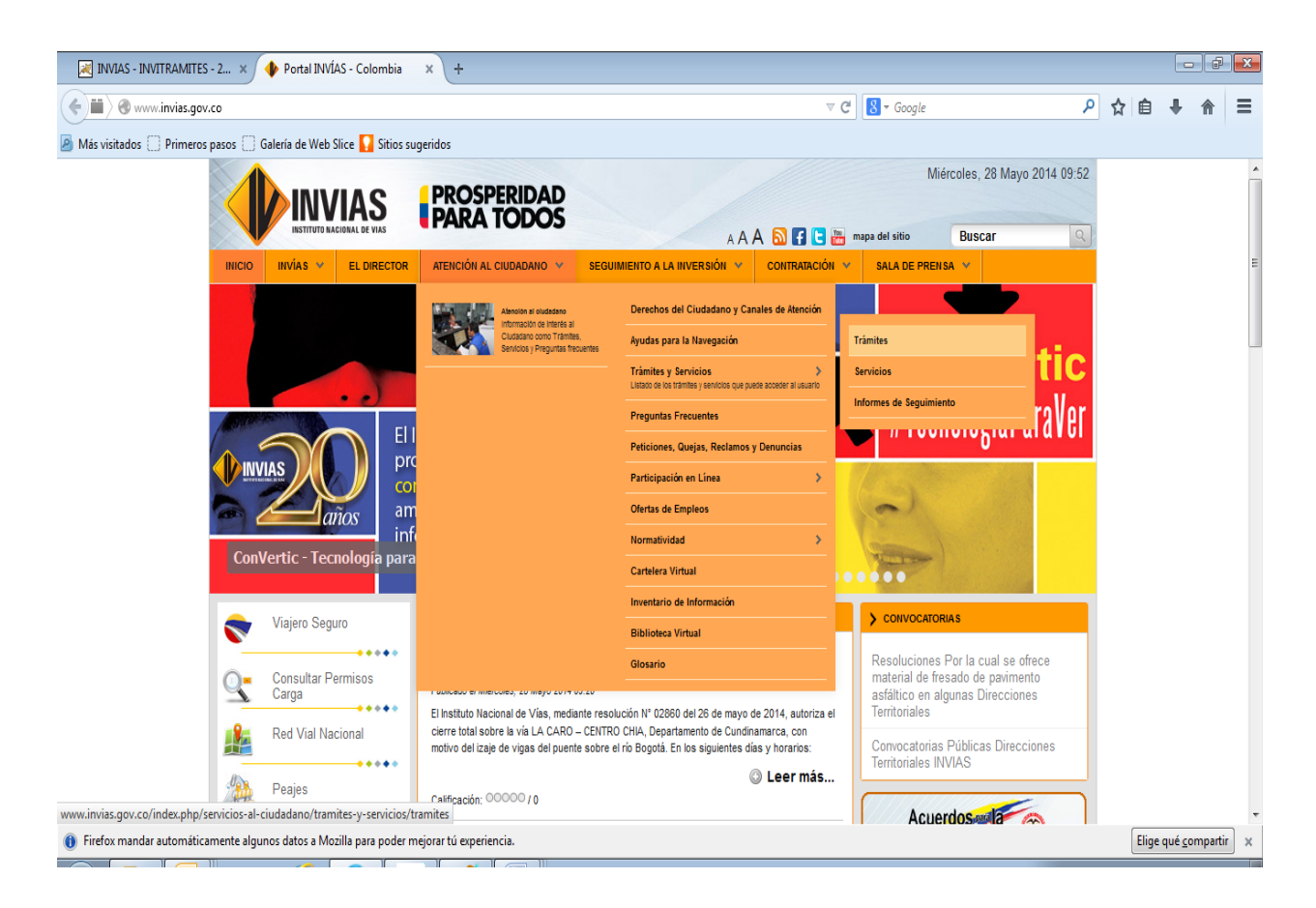

| 😹 INVIAS - INVITRAMITES - 2 🗙 🔶 Trámites                                                                        | × +                                                                              |                                                                                                    |                                  |                                                |       |       |                 | đ      | x |
|----------------------------------------------------------------------------------------------------|----------------------------------------------------------------------------------|----------------------------------------------------------------------------------------------------|----------------------------------|------------------------------------------------|-------|-------|-----------------|--------|---|
| O www.invias.gov.co/index.php/servicios-al-ciudadan     Más visitados    Primeros pasos    Galería de Web Slici | o/tramites-y-servicios/tramites                                                  |                                                                                                    | ⊽ Ĉ                              | 8 - Google                                     | ٩     | ☆自    | +               | î      | = |
|                                                                                                    | AS PROSPERIDAD<br>PARA TODOS                                                     |                                                                                                    | A A A 🖪 🕒 🛅 🚥                    | Miércoles, 28 Mayo 2014<br>pa del sitio Buscar | 09:53 |       |                 |        |   |
| INICIO INVÍAS 🗸 I                                                                                               | EL DIRECTOR ATENCIÓN AL CIUDADANO 👻                                              | SEGUIMIENTO A LA INVERSIÓN 👻                                                                           | CONTRATACIÓN 👻                   | SALA DE PRENSA 💙                               |       |       |                 |        |   |
| Viajero Seguro                                                                                                  | Inicio » ATENCIÓN AL CIUDADANO<br>Invitrámites                                   | 0 » Trámites y Servicios » Trámites                                                                    | 5                                | - 10                                           |       |       |                 |        |   |
| Consultar Perm<br>Carga                                                                                         | Publicado el Lunes, 24 Diciembre 2012<br>isos Visto: 39716<br>Apreciado usuario: | 08:57                                                                                                  |                                  | M #                                            |       |       |                 |        | = |
| Red Vial Nacion                                                                                                 | Para realizar las solicitudes                                                    | de carga ordinarios, ingrese a la j                                                                    | <u>NUEVA VERSIÓN</u> de <u>I</u> | <u>NVITRAMITES</u>                             |       |       |                 |        |   |
| Peajes                                                                                                    |                                                                                  | e INVITRAMITES que los documer                                                                         | ntos anexos a la solici          | ud de permiso de carga ordinaria, sól          | o se  |       |                 |        |   |
| S Pago de Recau<br>Portuario en Lír                                                                             | do<br>lea                                                                        | DF.                                                                                                    |                                  |                                                |       |       |                 |        |   |
| Contáctenos                                                                                                    | Datos del valor del permis<br>Valor Diario permiso: \$10.                        | so para el año 2014<br>860                                                                             |                                  |                                                |       |       |                 |        |   |
| Correo Instituci                                                                                                | Banco Popular Cuenta Co<br>A favor de INVIAS                                     | orriente: No.110 080 00275 1                                                                           |                                  |                                                |       |       |                 |        |   |
| Participación C                                                                                                 | iudadana . La Trámite expedición Pr<br>mil seiscientos cincuenta per             | ermiso para el transporte de Carga<br>sos) m/cte).                                                     | a pesada y Extradimen            | sionada (Valor diario del trámite \$10.650     | (diez |       |                 |        |   |
| Notificaciones .                                                                                                | Iudiciales                                                                       | ermiso para Cierre parcial de Vias<br>ermiso Uso de Zona de Vía<br>ificación Paz v Salvo por Valorizad | por Eventos Deportivo:<br>ción   | 5.                                             |       |       |                 |        |   |
| consultpermcarga.invias.gov.co:8080/inviasTramite2014/ S Te                                                     | cnicos Resoluciones                                                              |                                                                                                    |                                  |                                                |       |       |                 |        | - |
| Firefox mandar automáticamente algunos datos a Mozilla                                                          | para poder mejorar tú experiencia.                                               |                                                                                                    |                                  |                                                |       | Elige | qué <u>c</u> om | partir | × |

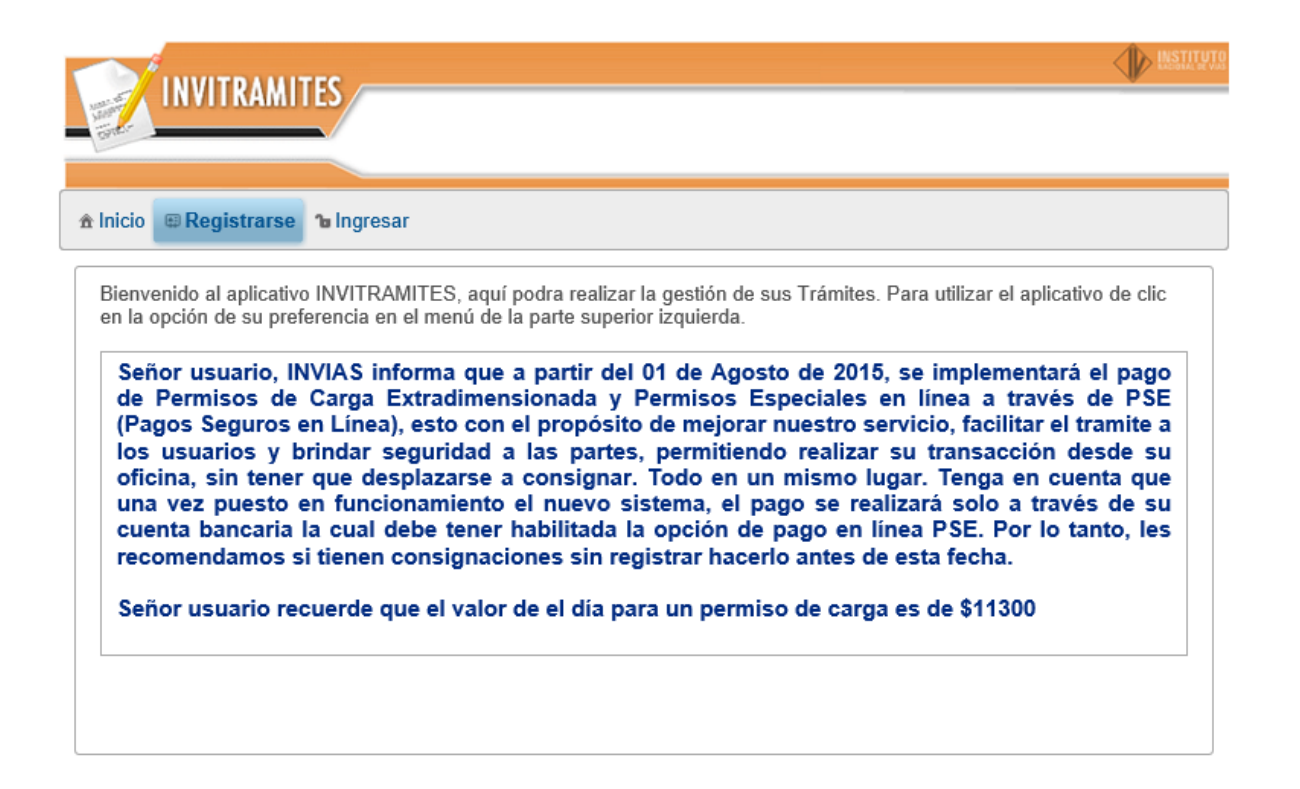

- 2- Al ingresar por primera vez, debe registrarse haciendo clic en <u>Registrarse</u>
- 3- Si usted es un ciudadano del comun, elija la opción Persona Natural;
   si es una empresa, elija la opción Persona Jurídica
- 4- Usted debe llenar todos los datos allí solicitados, como se muestra en los pantallazos a continuación:

| INVITRAMITES                      |                         |                  |            |
|-----------------------------------|-------------------------|------------------|------------|
| ♠ Inicio                          | ar                      |                  |            |
| Registrarse                       | Persona Natural         | Persona Juridica |            |
|                                   |                         |                  |            |
| INVITRAMITES                      |                         |                  | MSTATUTA N |
| â Inicio ඏ Registrarse î∎ Ingresa | ır                      |                  |            |
|                                   | Registro de usarios - I | Persona Natural  |            |
| Tipo de documento *               | Seleccione              |                  |            |
| Numero de documento *             | Seleccione              |                  |            |
| Primer Nombre *                   | Cedula de Ciudadanía    |                  |            |
| Segundo Nombre                    | Tarjeta de identidad    |                  |            |

## Seleccione Departamento

| Departamento *          | BOGOTA D.C                 | •   |
|-------------------------|----------------------------|-----|
| Municipio *             | Seleccione un departamento | -   |
|                         | AMAZONAS                   | = - |
| Direction *             | ANTIOQUIA                  | -   |
| Teléfono                | ARAUCA                     |     |
| Fax                     | ATLANTICO                  |     |
| 1 +                     | BOGOTA D.C                 |     |
| e-mail *                | BOLIVAR                    |     |
| Contraseña *            | BOYACA                     |     |
| Validacion Contraseña * | CALDAS                     | -   |

#### **Selecciones Ciudad o Municipio**

Municipio \*

| Dirección *                  | Seleccione un Municipio               |
|------------------------------|---------------------------------------|
| Tolófono                     | ADUANAS ESPECIALES                    |
| Telefono                     | AEROPUERTO EL DORADO                  |
| Fax                          | SANTAFE DE BOGOTA                     |
|                              |                                       |
|                              |                                       |
|                              | MISTI                                 |
| INVITRAMITES                 |                                       |
| Star                         |                                       |
|                              |                                       |
| Inicio 🛱 Registrarse 🍗 Ingre | sar                                   |
|                              | Registro de usarios - Persona Natural |
| Tipo de documento *          | Cedula de Ciudadanía                  |
| Numero de documento *        | 79450951                              |
| Primer Nombre *              | PEPITO                                |
| Segundo Nombre               |                                       |
| Primer Apellido *            | PEREZ                                 |
| Segundo Apellido             |                                       |
| Departamento *               | BOGOTA D.C 🔹                          |
| Municipio *                  | SANTAFE DE BOGOTA                     |
| Dirección *                  | CALLE 26                              |
| Teléfono                     | 44444                                 |
| Fax                          |                                       |
| e-mail *                     | Imalagon@invias.gov.co                |
| Contraseña *                 |                                       |
| Validacion Contraseña *      |                                       |
| Calledoon Contracena         | Registrar                             |

SANTAFE DE BOGOTA

-

- 5- Al finalizar debe hacer clic en el boton *Registrar*
- 6- Para ingresar al aplicativo usted debe elegir la opción Ingresar (tal como se muestra en los pantallazos siguientes), elija el tipo de documento; luego digite el número de documento y por último la clave y luego Ingresar.

| INVITRA                                                                                                    | AITES                                                                                                    |            |  |     |
|----------------------------------------------------------------------------------------------------|----------------------------------------------------------------------------------------------------|------------|--|-----|
| ▲ Inicio @ Registrars                                                                                                    | e 🍗 Ingresar                                                                                                    |            |  |     |
|                                                                                                    | Ingreso al sistema                                                                                                   |            |  |     |
| Tipo de documento                                                                                                    | * Seleccione                                                                                                    | -          |  |     |
| Numero de docum                                                                                                    | nto *                                                                                                    |            |  |     |
| Clave:                                                                                                    |                                                                                                    |            |  |     |
| Ingresar<br>Ha olvidado su con                                                                                                    | rasena? Solicite cambio de                                                                                           | contrasena |  |     |
|                                                                                                    |                                                                                                    |            |  |     |
| INVITRAMITE                                                                                                    | S                                                                                                    |            |  | - W |
| Sint                                                                                                    |                                                                                                    |            |  |     |
|                                                                                                    |                                                                                                    |            |  |     |
| nicio 📾 Registrarse 🐌                                                                                                    | ngresar                                                                                                    |            |  |     |
|                                                                                                    |                                                                                                    |            |  |     |
| Ina                                                                                                    | eso al sistema                                                                                                    |            |  |     |
| Ing<br>Tipo de documento *                                                                                                    | eso al sistema<br>Seleccione                                                                                         | •          |  |     |
| Ing<br>Tipo de documento *<br>Numero de documento *                                                                                                    | Seleccione Seleccione                                                                                                |            |  |     |
| Ing<br>Tipo de documento *<br>Numero de documento *<br>Clave:                                                                                                    | eso al sistema<br>Seleccione<br>Seleccione<br>Cedula                                                                 |            |  |     |
| Ing<br>Tipo de documento *<br>Numero de documento *<br>Clave:                                                                                                    | Seleccione · · · · · · · · · · · · · · · · · · ·                                                                     |            |  |     |
| Ing<br>Tipo de documento *<br>Numero de documento *<br>Clave:<br>Ingresar<br>Ha olvidado su contraser                                                                                                    | eso al sistema<br>Seleccione<br>Cedula<br>NIT<br>Tarjeta de identidad                                                | sena       |  |     |
| Ing<br>Tipo de documento *<br>Numero de documento *<br>Clave:<br>Ingresar<br>Ha olvidado su contraser                                                                                                    | eso al sistema Seleccione Cedula NIT Tarjeta de identidad a? Cedula de Extrangería                                   | sena       |  |     |
| Ing<br>Tipo de documento *<br>Numero de documento *<br>Clave:<br>Ingresar<br>Ha olvidado su contraser                                                                                                    | eso al sistema Seleccione Cedula NIT Tarjeta de identidad a? Cedula de Extrangería                                   | sena       |  |     |
| Ing<br>Tipo de documento *<br>Numero de documento *<br>Clave:<br>Ingresar<br>Ha olvidado su contraser                                                                                                    | eso al sistema<br>Seleccione<br>Cedula<br>NIT<br>Tarjeta de identidad<br>Cedula de Extrangería                       | sena       |  |     |
| Ing<br>Tipo de documento *<br>Numero de documento *<br>Clave:<br>Ingresar<br>Ha olvidado su contraser                                                                                                    | eso al sistema<br>Seleccione<br>Cedula<br>NIT<br>Tarjeta de identidad<br>Cedula de Extrangería                       | sena       |  |     |
| Ing<br>Tipo de documento *<br>Numero de documento *<br>Clave:<br>Ingresar<br>Ha olvidado su contraser                                                                                                    | eso al sistema<br>Seleccione<br>Cedula<br>NIT<br>Tarjeta de identidad<br>Cedula de Extrangería                       | sena       |  |     |
| Ing<br>Tipo de documento *<br>Numero de documento *<br>Clave:<br>Ingresar<br>Ha olvidado su contraser                                                                                                    | eso al sistema<br>Seleccione<br>Cedula<br>NIT<br>Tarjeta de identidad<br>Cedula de Extrangería                       | sena       |  |     |
| Ing<br>Tipo de documento *<br>Numero de documento *<br>Clave:<br>Ingresar<br>Ha olvidado su contraser<br>INVITRAMIT                                                                                      | eso al sistema Seleccione Cedula NIT Tarjeta de identidad Cedula de Extrangería S                                    | sena       |  |     |
| Ing<br>Tipo de documento *<br>Numero de documento *<br>Clave:<br>Ingresar<br>Ha olvidado su contraser<br>INVITRAMIT                                                                                      | eso al sistema Seleccione Cedula NIT Tarjeta de identidad Cedula de Extrangería S                                    | sena       |  |     |
| Ing<br>Tipo de documento *<br>Numero de documento *<br>Clave:<br>Ingresar<br>Ha olvidado su contraser<br>INVITRAMIT<br>Inicio @Registrarse 1<br>Ingresar                                                 | eso al sistema Seleccione Cedula NIT Tarjeta de identidad Cedula de Extrangería S Ingresar al sistema                | sena       |  |     |
| Ing<br>Tipo de documento *<br>Numero de documento *<br>Clave:<br>Ingresar<br>Ha olvidado su contraser<br>INVITRAMIT<br>Inicio @ Registrarse 10<br>Ingreso<br>Tipo de documento *                         | eso al sistema Seleccione Cedula NIT Tarjeta de identidad Cedula de Extrangería S Ingresar al sistema                | sena       |  |     |
| Ing<br>Tipo de documento *<br>Numero de documento *<br>Clave:<br>Ingresar<br>Ha olvidado su contraser<br>INVITRAMIT<br>INVITRAMIT<br>Incio @Registrarse 10<br>Ingreso<br>Tipo de documento *             | eso al sistema Seleccione Cedula NIT Tarjeta de identidad Cedula de Extrangería S Ingresar al sistema NIT            | sena       |  |     |
| Ing<br>Tipo de documento *<br>Numero de documento *<br>Clave:<br>Ingresar<br>Ha olvidado su contraser<br>INVITRAMIT<br>Elnicio @Registrarse 1<br>Ingreso<br>Tipo de documento *<br>Numero de documento * | eso al sistema Seleccione Cedula NIT Tarjeta de identidad Cedula de Extrangería S Ingresar al sistema NIT \$90904488 | sena       |  |     |
| Ing<br>Tipo de documento *<br>Numero de documento *<br>Clave:<br>Ingresar<br>Ha olvidado su contraser<br>INVITRAMIT<br>INVITRAMIT<br>Ingreso<br>Tipo de documento *<br>Numero de documento *<br>Clave:   | eso al sistema Seleccione Cedula NIT Tarjeta de identidad Cedula de Extrangería S Ingresar al sistema NIT \$90904488 | sena       |  |     |

|                            |                               | - Instituti |
|----------------------------|-------------------------------|-------------|
|                            |                               |             |
|                            |                               |             |
| Inicio ⊕ Registrarse 1e In | resar                         |             |
|                            |                               |             |
| Ingres                     | o al sistema                  |             |
| Tipo de documento *        | Cedula                        |             |
| Numero de documento *      | 1234567                       |             |
| Clave:                     | •••••                         |             |
| Ingresar                   |                               |             |
| Ha olvidado su contrasena  | Solicite cambio de contrasena |             |
|                            |                               |             |
| VITRAMITES V:3.01          |                               |             |
|                            |                               |             |
|                            |                               |             |
|                            |                               |             |
|                            |                               |             |
|                            |                               |             |
|                            |                               |             |

7- Al ingresar usted puede actualizar sus datos personales o cambiar la contraseña, como lo muestra la imagen

|                                                 | Datos personales >              | ≜ Salir                                                                                                    |
|-------------------------------------------------|---------------------------------|----------------------------------------------------------------------------------------------------|
| Recuerde tener sus de<br>nombre del depositante | Mis datos<br>Cambiar contraseña | hacer el registro de sus datos, debe tener en cuenta que el<br>er el mismo que la persona o entidad que solicita el permiso<br>de carga |
| Señor usuario, INVI                             | AS informa que a                | partir del 01 de Agosto de 2015, se implementará el pago                                                                                |

| INVITRAMITES                             |                                                                         | <b>V</b> |
|------------------------------------------|-------------------------------------------------------------------------|----------|
| nicio <b>₩</b> Mis Tramites  ►   [       | 0atos personales ► 🔺 Salir                                              |          |
| Tipo de documento<br>Numero de documento | Datos de la cuenta -Persona Natural<br>Cedula de Ciudadanía<br>35410771 |          |
| Primer Nombre *                          | Laura                                                                   |          |
| Segundo Nombre                           |                                                                         |          |
| Primer Apellido *                        | Malagon                                                                 |          |
| Segundo Apellido                         | N.                                                                      |          |
| Departamento *                           | BOGOTA D.C 👻                                                            |          |
| Municipio *                              | SANTAFE DE BOGOTA                                                       |          |
| Dirección *                              | n                                                                       |          |
| Teléfono                                 |                                                                         |          |
| Fax                                      |                                                                         |          |
| e-mail *                                 | Imalagon@invias.gov.co                                                  |          |
|                                          | Actualizar                                                              |          |

## > Registrar el Permiso de Carga

| Hannar<br>Hannar<br>Tarthir                                   | INVITRAMITES                                                                                                    | NSTITUTE                                                                                                    |
|---------------------------------------------------------------|----------------------------------------------------------------------------------------------------|----------------------------------------------------------------------------------------------------|
| ▲ Inicio                                                      | Mis Tramites > Datos pe                                                                                                    | ersonales ▶ ≜ Salir                                                                                                    |
| Rec                                                           | Permisos de carga     Gestionar Vehículos     Gestionar Remolques                                                                                                    | s disponibles para hacer el registro de sus datos, debe tener en cuenta que el<br>nsignación, debe ser el mismo que la persona o entidad que solicita el permiso<br>de carga                                                                                                    |
| Señ<br>de<br>(Pag<br>los<br>ofic<br>una<br>cue<br>reco<br>Señ | Permisos Especiales<br>Permisos de Carga Ex<br>gos Seguros en Línea),<br>usuarios y brindar seg<br>ina, sin tener que desp<br>vez puesto en funcior<br>nta bancaria la cual de<br>omendamos si tienen co<br>nor usuario recuerde que | ma que a partir del 01 de Agosto de 2015, se implementará el pago<br>tradimensionada y Permisos Especiales en línea a través de PSE<br>esto con el propósito de mejorar nuestro servicio, facilitar el tramite a<br>guridad a las partes, permitiendo realizar su transacción desde su<br>lazarse a consignar. Todo en un mismo lugar. Tenga en cuenta que<br>tamiento el nuevo sistema, el pago se realizará solo a través de su<br>be tener habilitada la opción de pago en línea PSE. Por lo tanto, les<br>onsignaciones sin registrar hacerlo antes de esta fecha. |

8- Para registrar el Permiso, primero se debe registrar todos los vehículos que se tengan, para esto damos clic en *Gestionar Vehiculos, tal* como lo muestra los pantallazos a continuación:

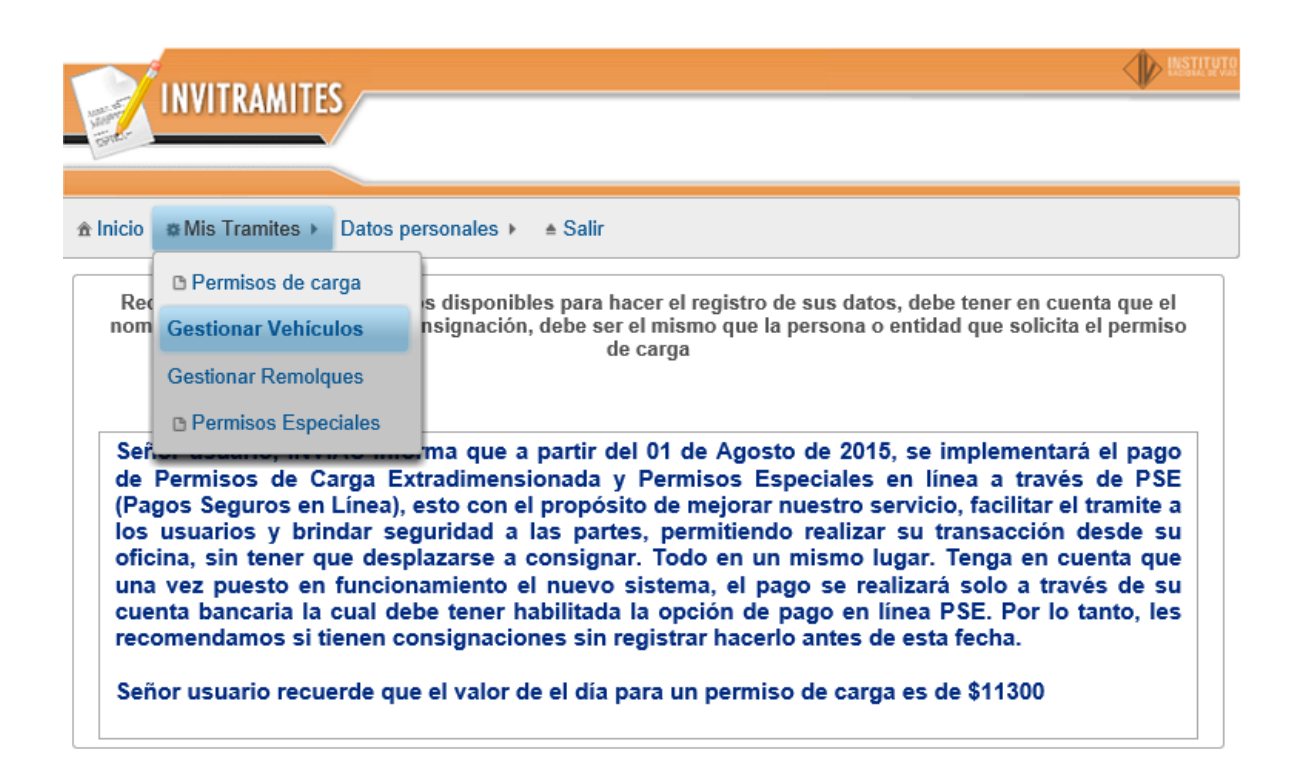

Comience dando clic en el Icono *Nuevo* y suministre todos los datos allí solicitados, termine diciendole Crear. Esta misma operación la debe hacer para registrar todos los vehiculos que desee inscribir

| INVITRAMITES  A Inicio AMis Tramites > Datos personales > A Salir |                |                                                                      |                                 |          |  |  |  |
|-------------------------------------------------------------------|----------------|----------------------------------------------------------------------|---------------------------------|----------|--|--|--|
| O Nuevo                                                           |                |                                                                      |                                 |          |  |  |  |
|                                                                   |                | Ve                                                                   | ehiculos                        |          |  |  |  |
| Placa                                                             |                | Marca                                                                | Tipo                            |          |  |  |  |
| TGM586                                                            | INTERNACIO     | NAL                                                                  | TRACTOCAMION                    | Û        |  |  |  |
| SWM433                                                            | KENWORTH       |                                                                      | TRACTOCAMION                    | <b>a</b> |  |  |  |
|                                                                   |                | Ingresar un vehiculo                                                 | ×                               |          |  |  |  |
| INVITRAMIT                                                        | ES 2014 Bienve | Placa:<br>Marca:<br>Tipo de vehiculo<br>Ingrese a placa sin espacios | ni guiones y en letra MAYUSCULA |          |  |  |  |

9- Lo siguiente es registrar los remolques, para esto dede da clic en Mis Tramites – Gestionar Remolques, si no tiene REMOLQUE se debe colocar la palabra NOTIENE, tal como lo muestra los pantallazos a continuación:

| Langer - | INVITKAMITES            |                    |              |   |
|----------|-------------------------|--------------------|--------------|---|
|          |                         |                    |              |   |
| 🟦 Inicio | Mis Tramites > Datos pe | rsonales 🕨 🔺 Salir |              |   |
| O Nue    | Dermisos de carga       |                    |              |   |
|          | Gestionar Vehículos     | Ve                 | ehiculos     |   |
| Placa    | Gestionar Remolques     | a                  | Тіро         |   |
| TGM58    | Permisos Especiales     |                    | TRACTOCAMION | Û |
| SWM43    | 33 KENWORTH             |                    | TRACTOCAMION | Û |
|          |                         | (1 of 1)           |              |   |

Comience dando clic en el Icono *Nuevo* y suministre todos los datos allí solicitados, termine dando click en Crear. Esta misma operación la debe hacer para registrar todos los remolques que desee inscribir

| INVITRAMITES  Inicio Mis Tramites > Datos personales >  Salir     | INSTITUTO<br>I |
|-------------------------------------------------------------------|----------------|
| © Nuevo                                                           |                |
| Remolques                                                         |                |
| Placa                                                             |                |
| R12145                                                            | Û              |
| R72272                                                            | Û              |
| R62713                                                            | Û              |
| R60309 Placa:                                                     | Ũ              |
| S47679                                                            | Ū              |
| ingrese la placa en mayusculas y numeros, sin guiones ni espacios |                |
| INVITRAMITES 2014 Bien                                            |                |

10- Ahora si se empeza a registrar la solicitud de permiso de carga; para esto tenga a la mano los archivos escaneados en PDF para la respectiva solicitud, como son: Tarjeta propiedad vehiculo; Tarjeta propiedad de los remolques (si los necesita); RUT (empresa) ó Cédula (persona natural), del que está registrado en INVITRAMITES – (Archivo escaneado en PDF)

Para esto siga los siguientes pasos:

De clic en la opción Mis Trámites – Permisos de Carga – Nuevo; como lo muestra los pantallazos siguientes:

| INVITRAN             | MITES         |               |                    |          |   |
|----------------------|---------------|---------------|--------------------|----------|---|
| 🖈 Inicio 📪 Mis Trami | tes ► Datos p | ersonales 🕨 🔺 | Salir              |          |   |
| + Nue DPermisos      | s de carga    |               |                    |          |   |
| Gestionar V          | ehículos      | So            | licitudes tramitad | as       |   |
| Radi Gestionar R     | emolques      | Placa         | Consignacion       | Estado   |   |
| PECA Permisos        | Especiales    | TGM586        | 031556             | APROBADO | • |
| PECA_001815 20       | 013-02-25     | TGM586        | 53292              | APROBADO | 0 |
|                      |               |               |                    |          |   |

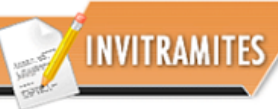

#### ☆ Inicio ☆ Mis Tramites > Datos personales > ▲ Salir

| + Nuevo                |            |          |              |          |   |  |  |
|------------------------|------------|----------|--------------|----------|---|--|--|
| Solicitudes tramitadas |            |          |              |          |   |  |  |
| Radicado               | Fecha      | Placa    | Consignacion | Estado   |   |  |  |
| PECA_000651            | 2013-01-17 | TGM586   | 031556       | APROBADO | D |  |  |
| PECA_001815            | 2013-02-25 | TGM586   | 53292        | APROBADO | • |  |  |
| PECA_003048            | 2013-04-15 | TGM586   | 45481        | APROBADO | • |  |  |
| PECA_004365            | 2013-06-05 | TGM586   | 0045750      | APROBADO | • |  |  |
| PECA_007100            | 2013-09-30 | TGM586   | 0050211      | APROBADO | C |  |  |
| PECA_008406            | 2013-11-26 | TGM586   | 0050286      | APROBADO | • |  |  |
| PECA_009496            | 2014-01-27 | TGM586   | 0051055      | APROBADO | • |  |  |
| PECA_010530            | 2014-03-03 | TGM586   | 132835897    | APROBADO | • |  |  |
| PECA_012708            | 2014-05-26 | TGM586   | 0042413      | APROBADO | • |  |  |
| PECA_014158            | 2014-07-10 | TGM586   | 00427713     | APROBADO | 0 |  |  |
|                        |            | (1 of 2) | 14 <4 1      | 2 >> >+  |   |  |  |

|                        | TC .        |   |         |   |                                  |
|------------------------|-------------|---|---------|---|----------------------------------|
|                        | ES          |   |         |   |                                  |
|                        |             |   |         |   |                                  |
| înicio #Mis Tramites ▸ | ▲ Salir     |   |         |   |                                  |
|                        |             |   |         |   |                                  |
| Datos de los vehicule  | OS          |   |         |   |                                  |
| Placa                  | ?           | • |         |   | Seleccione la placa del vehículo |
| Demolgues diane        | TIS473      | ^ |         | I |                                  |
| Remoiques dispo        | TRB538      |   |         |   |                                  |
| R00                    | 0551 TMI959 | 1 | R08104  |   | R00134                           |
| R64                    | 4717 VMT266 |   | R08032  |   | R64718                           |
| P6/                    | 1719 TMW731 |   | D28082  |   | D64779                           |
|                        | ткс504      |   | 1120302 |   | 104773                           |
| R64                    | 4778 SNN688 | - | R28650  |   | R57099                           |
| R30                    | 6630        |   | R57096  |   | R57098                           |
| R5                     | 7097        |   | R64784  |   | R29472                           |
|                        | 4700        |   | DC4790  |   | DC4704                           |
| R64                    | 4783        |   | R64782  |   | R64781                           |

Lo primero que debe hacer es seleccionar la placa del vehículo, luego selecciona los remolque chuleando uno a uno (recuerde que los remolques que escoja se veran reflejados en el permiso APROBADO; si no es asi, los mismos no saldrán en la solicitud APROBADA); luego diligenciamos la descripción de la carga; colocamos la dimensiones de la carga, en el aplicativo se muestra las datos de las longitudes maximas autorizada en metros.

| INVIT          | RAMITES        |               |                         |                                                                                                    | AC101A |
|----------------|----------------|---------------|-------------------------|----------------------------------------------------------------------------------------------------|--------|
| Inicio & Mis T | ramites ► 🔺 S  | alir          |                         |                                                                                                    |        |
| Datos de los   | vehiculos      |               |                         |                                                                                                    |        |
| Placa          |                | TKC504 💌      |                         | Seleccione la placa del vehículo                                                                                          |        |
| Remolqu        | es disponibles |               |                         |                                                                                                    |        |
| *              | R00551         | *             | R08104                  | ✓ R00134                                                                                                    |        |
| *              | R64717         | *             | R08032                  | ✓ R64718                                                                                                    |        |
| *              | R64719         | *             | R28982                  | R64779                                                                                                    |        |
| *              | R64778         | *             | R28650                  | R57099                                                                                                    |        |
| *              | R36630         | *             | R57096                  | R57098                                                                                                    |        |
| ~              | R57097         | *             | R64784                  | R29472                                                                                                    |        |
| *              | R64783         | *             | R64782                  | R64781                                                                                                    |        |
| ~              | R64785         | *             | R64724                  | R64721                                                                                                    |        |
| *              | R64722         |               |                         |                                                                                                    |        |
|                |                | S             | eleccione los remolques | i                                                                                                    |        |
| Datos de la    | carga          |               |                         |                                                                                                    |        |
| Descripcion    | de la carga    | TUBERIA OTECK |                         | Ingrese una descripcion de la carga.<br>Tenga en cuenta las restricciones<br>establecidas en la Resolucion 4959 d<br>2006 | de     |

| Descripcion de<br>la carga | MAQUINARIA AGRICOLA                                                                                               |                |                                    |  |  |  |  |
|----------------------------|----------------------------------------------------------------------------------------------------|----------------|------------------------------------|--|--|--|--|
|                            | Ingrese una descripcion de la carga. Tenga en cuenta las restricciones establecidas en la Resolucion 4959 de 2006 |                |                                    |  |  |  |  |
| Dimensiones de la carga    |                                                                                                    |                |                                    |  |  |  |  |
| Longitud<br>sobresaliente  | 3                                                                                                    | mts Maximo 3.0 | Longitud sobresaliente de la carga |  |  |  |  |
| Ancho Total                | 3.6                                                                                                    | mts Máximo 3.6 | Ancho de la carga                  |  |  |  |  |
| Alto Total                 | 4.4                                                                                                    | mts Máximo 4.4 | Alto total de la carga             |  |  |  |  |
| Peso                       | 52.0                                                                                                    | tn Máximo 52.0 | Peso de la carga                   |  |  |  |  |

#### FECHAS – DATOS DE CONSIGNACION

Tomamos la fecha inicial del permiso dando un clic en el calendario que aparece; luego digitamos el numero total de días que se requieren para dicha solicitud, es decir, los dias por los cuales se va a pagar el permiso.

El aplicativo automáticamente dará la fecha final de la solicitud del permiso, así como el valor total que se debe pagar, de acuerdo a los dias solicitados.

| Fechas y rutas - valor del permiso por día \$11300 |            |                                                                                                 |  |  |  |  |
|----------------------------------------------------|------------|-------------------------------------------------------------------------------------------------|--|--|--|--|
| Fecha inicial                                      | 31/07/15   | Fecha inicial para el permiso de carga                                                          |  |  |  |  |
| Total días                                         | 30         | Numero de dias del permiso                                                                      |  |  |  |  |
| Fecha final                                        | 07/09/2015 | Fecha final del permiso                                                                         |  |  |  |  |
| Datos de la consignacion                           |            |                                                                                                 |  |  |  |  |
| Valor<br>consignacion                              | 339000 \$  | Una vez realizado el registro del permiso, ingrese al<br>módulo de pagos para cancelar el valor |  |  |  |  |

Proceda a adjuntar los documentos requeridos para la expedición del permiso; recuerde que estos deben estar escaneados en PDF; esto lo debe hacer por la opcion Archivos de Soporte, se elije el archivo a subir, luego debe dar clic en el botón Abrir y luego da un clic en la opción Cargar; este mismo procedimiento se repite con cada archivo que se anexa (Ver los pantallazos)

| Soportes                                                                                 |                                                                                                    |
|------------------------------------------------------------------------------------------|----------------------------------------------------------------------------------------------------|
| + Archivos de soporte                                                                    | J Cargar O Cancelar                                                                                                    |
| Debe ingresar un minino de 2 archi<br>en caso de que se seleccionaron<br>en archivos ind | os en formato PDF los cuales deben corresponder con: Tarjeta de propiedad del vehículo, cédula o RUT, y<br>molques, se debe anexar por cada remolque un copia de la tarjeta de propiedad, las cuales pueden venir<br>pendientes o en un solo archivo siempre y cuando no exceda un Megabyte de espacio. |
|                                                                                          | Archivos cargados                                                                                                    |
|                                                                                          | D:\jaflorez\DATOS\arc1.pdf                                                                                                    |
|                                                                                          | D:\jaflorez\DATOS\arc3.pdf                                                                                                    |
|                                                                                          | Total archivos "2"                                                                                                    |
|                                                                                          |                                                                                                    |
|                                                                                          |                                                                                                    |

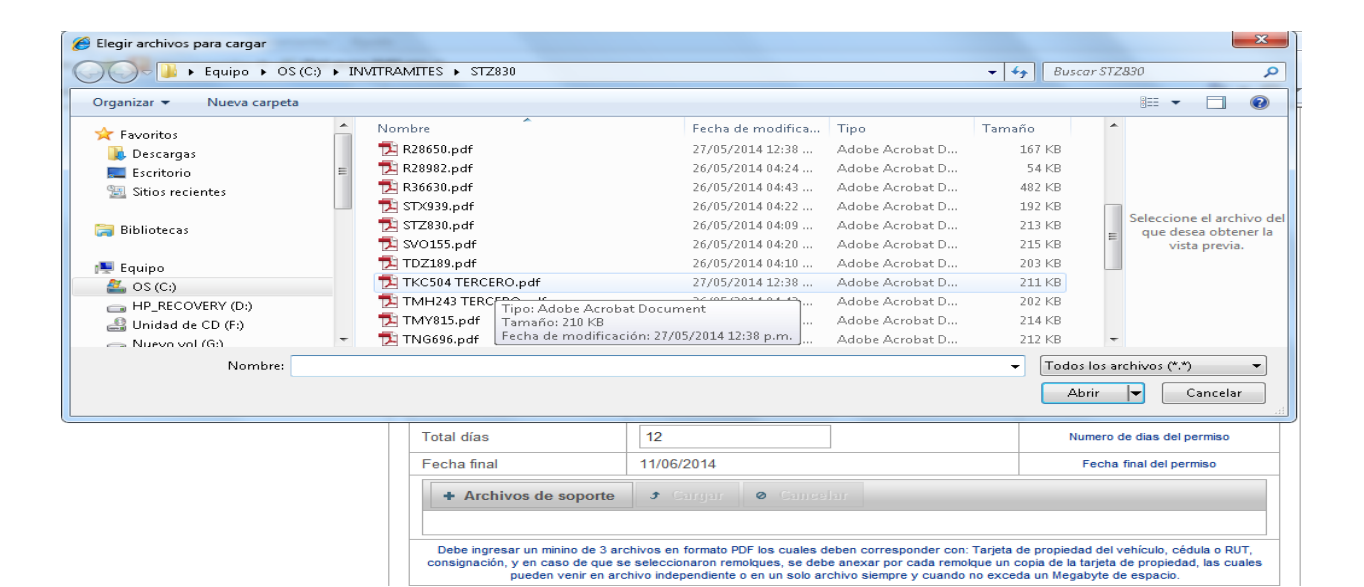

| + Archivos de soporte J Cargar Ø Cancelar                                                                                                    |                                                                               |
|----------------------------------------------------------------------------------------------------|-------------------------------------------------------------------------------|
| M. TKC504.pdf                                                                                                    |                                                                               |
| Debe ingresar un minino de 3 archivos en formato PDF los cuales deben corresponder con: Tarjeta de propiedad o<br>consignación, y en caso de que se seleccionaron remolques, se debe anexar por cada remolque un copia de la tarj<br>pueden venir en archivo independiente o en un solo archivo siempre y cuando no exceda un Megaby | fel vehículo, cédula o RUT,<br>eta de propiedad, las cuales<br>te de espacio. |
| Archivos cargados                                                                                                    |                                                                               |
| C:\INVITRAMITES\STZ830\CC LUISA DOMINGUEZ.pdf                                                                                                    |                                                                               |
| C:\INVITRAMITES\STZ830\TKC504 TERCERO.pdf                                                                                                    |                                                                               |
| Total archivos "2"                                                                                                    |                                                                               |

| + Archivos de soporte 🔄 🖈 Gargar 🛛 🛛 Gancelar |
|-----------------------------------------------|
| TKC504 TERCERO.pdf                            |

| Fecha inicial                                                                              | 27/05/14                                                                      |                                                                             |                                                                    | Fecha inic                                                                   | cial para el permiso de carga                                                   |  |  |
|--------------------------------------------------------------------------------------------|-------------------------------------------------------------------------------|-----------------------------------------------------------------------------|--------------------------------------------------------------------|------------------------------------------------------------------------------|---------------------------------------------------------------------------------|--|--|
| Total días                                                                                 | 12                                                                            |                                                                             |                                                                    | Num                                                                          | ero de dias del permiso                                                         |  |  |
| Fecha final                                                                                | 11/06/2014                                                                    |                                                                             |                                                                    | Fe                                                                           | cha final del permiso                                                           |  |  |
| + Archivos de soporte                                                                      | 🕈 Cargar                                                                      | 🛛 Cancela                                                                   | r                                                                  |                                                                              |                                                                                 |  |  |
| Debe ingresar un minino de 3 ar<br>consignación, y en caso de que s<br>pueden venir en arc | chivos en formato Pú<br>e seleccionaron rem<br>chivo independiente<br>Archivo | DF los cuales deb<br>olques, se debe a<br>o en un solo archi<br>os cargados | en corresponder cor<br>anexar por cada rem<br>ivo siempre y cuando | n: Tarjeta de propiedad<br>olque un copia de la tar<br>o no exceda un Megaby | del vehículo, cédula o RUT,<br>jeta de propiedad, las cuales<br>rte de espacio. |  |  |
| C:\INVIT                                                                                   | RAMITES\STZ83                                                                 | 0\CC LUISA D                                                                | OMINGUEZ.pdf                                                       |                                                                              |                                                                                 |  |  |
| C                                                                                          | INVITRAMITES                                                                  | STZ830\M. TK                                                                | (C504.pdf                                                          |                                                                              | -                                                                               |  |  |
|                                                                                            | C:\INVITRAMITE                                                                | S\STZ830\R08                                                                | 032.pdf                                                            |                                                                              |                                                                                 |  |  |
|                                                                                            | C:\INVITRAMITE                                                                | S\STZ830\R28                                                                | 650.pdf                                                            |                                                                              |                                                                                 |  |  |
|                                                                                            | C:\INVITRAMITE                                                                | S\STZ830\R28                                                                | 982.pdf                                                            |                                                                              |                                                                                 |  |  |
|                                                                                            | C:\INVITRAMITE                                                                | S\STZ830\R36                                                                | 630.pdf                                                            |                                                                              |                                                                                 |  |  |
| C:\IN                                                                                      | VITRAMITES\ST2                                                                | 830\TKC504 T                                                                | ERCERO.pdf                                                         |                                                                              |                                                                                 |  |  |
| (                                                                                          | CUNVITRAMITES                                                                 | S\STZ830\traile                                                             | rs 1a.pdf                                                          |                                                                              |                                                                                 |  |  |
| C:\INVITRAMITES\STZ830\trailers 2a.pdf                                                     |                                                                               |                                                                             |                                                                    |                                                                              |                                                                                 |  |  |
|                                                                                            | C:\INVITRAMITES\STZ830\trailers 3a.pdf                                        |                                                                             |                                                                    |                                                                              |                                                                                 |  |  |
| (                                                                                          | CUNVITRAMITES                                                                 | S\STZ830\traile                                                             | rs 3a.pdf                                                          |                                                                              |                                                                                 |  |  |
| (                                                                                          | C:\INVITRAMITES                                                               | S\STZ830\traile                                                             | rs 3a.pdf<br>rs 4a.pdf                                             |                                                                              |                                                                                 |  |  |

Luego debe dar un clic en el boton Registrar; el aplicativo le dará un numero de radicado, ejemplo PECA\_014637, en este momento su solicitud de permiso queda registrada; al correo que tiene registrado en INVITRAMITES le llegara una notificación informandoles sobre el respectivo radicado. Al frente del numero de radicado de la respectiva solicitud se visualiza un boton en estado PARA PAGO, es decir, queda lista para realizar el respectivo pago a través de su cuenta bancaria mediante PSE (Pago Seguro En Linea), como lo muestra el pantallazo:

|                 | RAMITES          | - INVITRAMITES - Registro exitoso, se ha realizado la solicitud con el numero de redicado |                       |     |  |
|-----------------|------------------|-------------------------------------------------------------------------------------------|-----------------------|-----|--|
| ânicio ⊯Mis Ti  | ramites 🕨 Datos  | PECA_014637                                                                               |                       |     |  |
| + Nuevo         |                  |                                                                                           |                       |     |  |
|                 |                  | Solicitudes tramitadas                                                                    |                       |     |  |
| Radicado        | Fecha            | Tramite                                                                                   | Estado                |     |  |
| PECA_014632     | 2014-11-04       | Carga Pesada y Extradimensionada                                                          | REVISION 2            | 0   |  |
| PECA_014633     | 2014-11-04       | Carga Pesada y Extradimensionada                                                          | REVISION 2            | B   |  |
| PECA_014634     | 2014-11-04       | Carga Pesada y Extradimensionada                                                          | REVISION 2            | ٥   |  |
| PECA_014635     | 2014-11-06       | Carga Pesada y Extradimensionada                                                          | REVISION<br>TESORERIA | C   |  |
| PECA_014636     | 2014-11-06       | Carga Pesada y Extradimensionada                                                          | <b>REVISION 2</b>     | C   |  |
| PECA_014637     | 2014-11-06       | Carga Pesada y Extradimensionada                                                          | PARA PAGO             | C Ø |  |
|                 |                  | (1 of 1) 📧 🔫 🚺 🔛                                                                          | 1-1                   |     |  |
| INVITRAMITES 20 | )14 Bienvenido V | : 3.01 Usuario Invitramites                                                               |                       |     |  |

### COMO REALIZO EL PAGO?

Para realizar el respectivo pago del permiso de carga debe dar clic en el icono *Pago en Linea*, así como lo muestra el siguiente pantallazo:

| Inicio o Mis Tr | amites + Datos | s personales ► ≜ Salir           |                       |            |
|-----------------|----------------|----------------------------------|-----------------------|------------|
| + Nuevo         |                |                                  |                       |            |
|                 |                | Solicitudes tramitadas           |                       |            |
| Radicado        | Fecha          | Tramite                          | Estado                |            |
| PECA_014632     | 2014-11-04     | Carga Pesada y Extradimensionada | REVISION 2            | •          |
| PECA_014633     | 2014-11-04     | Carga Pesada y Extradimensionada | REVISION 2            | ٥          |
| PECA_014634     | 2014-11-04     | Carga Pesada y Extradimensionada | REVISION 2            | 0          |
| PECA_014635     | 2014-11-06     | Carga Pesada y Extradimensionada | REVISION<br>TESORERIA | 0          |
| PECA_014636     | 2014-11-06     | Carga Pesada y Extradimensionada | REVISION 2            | 0          |
| PECA_014637     | 2014-11-06     | Carga Pesada y Extradimensionada | PARA PAGO             | 0 9        |
|                 |                | (1 of 1) 📧 🔜 🔳 🔛                 | PI                    | Pago en li |

El aplicativo lo llevará al siguiente pantallazo:

|                           |               | Lista de re    | emolques             |            |
|---------------------------|---------------|----------------|----------------------|------------|
|                           |               | Pla            | ca                   |            |
| N S4563                   |               |                |                      |            |
|                           |               |                |                      |            |
| Datos de la carga         |               |                |                      |            |
| maquinaria agricola       |               |                |                      |            |
| Dimensión de la carg      | Ja            |                |                      |            |
| Longitud Sobresaliente    | э 3           |                | Ancho                | 3.6        |
| Alto                      | 4.4           |                | Peso                 | 52.0       |
| Datos consignación        |               |                |                      |            |
| Valor                     | 32580         |                | Numero               | PARA PAGO  |
| Fecha                     | 2014-11-06    |                | Departamento         | BOGOTA D.C |
| Municipio                 | SANTAFE DE BO | GOTA           | Banco                |            |
| Fecha y rutas             |               |                |                      |            |
| Fecha Inicio              | 6/11/14       |                | Dias de movilización | 3          |
| Fecha Destino             | 08/11/2014    |                |                      |            |
| Lista de archivos         |               |                |                      |            |
|                           | L             | ista de archiv | os de soporte        |            |
| No                        | mbre          |                |                      |            |
| D:\jaflorez\DATOS\arc1.p  | df            | Ver            |                      |            |
| D:\jaflorez\DATO\$\arc3.p | df            | Ver            |                      |            |
|                           |               | Ø Reg          | resar                |            |
|                           |               |                |                      |            |

Enseguida damos clic en PSE (Pago Seguro En Linea), y usted vera los datos como:

**REFERENCIA DE PAGO:** un numero de referencia de pago

**NOMBRE O RAZON SOCIAL:** es decir los datos del titular de la cuenta.

**CONCEPTO:** Permisos de Carga Pesada y Extradimensionada y el numero de

PLACA a la cual se le está solicitando el permiso. (Tenga en cuenta que la

placa debe coincidir con la que usted va a solicitar)

Y finalmente

**TOTAL A PAGAR:** valor total a pagar por los dias del permiso

Verifique que los datos estén correctos y de un clic en PSE (Pago Seguro En

| RAMITES                                                                                     |                                                                                                    |  |
|---------------------------------------------------------------------------------------------|----------------------------------------------------------------------------------------------------|--|
| PAGAR E                                                                                     | IN LINEA                                                                                                    |  |
| REFERENCIA PAGO :<br>NOMBRE O RAZON SOCIAL :<br>NIT 6 C. :<br>CONCEPTO :<br>TOTAL A PAGAR : | 43920<br>Usuario Invitramites<br>1234567<br>Permiso de Carga Pesada y<br>Extradimensionada: Placa HD2301<br>32.580 |  |
| Todos los derechos res                                                                      | ervados RealTech Ltda.                                                                                             |  |

Luego se mostrara el siguiente pantallazo, usted debe escoger el Tipo de Cliente, es decir Personal ó Corporativa y la Entidad Financiera y da un clic en CONTINUAR si todo está correcto, así:

Linea)

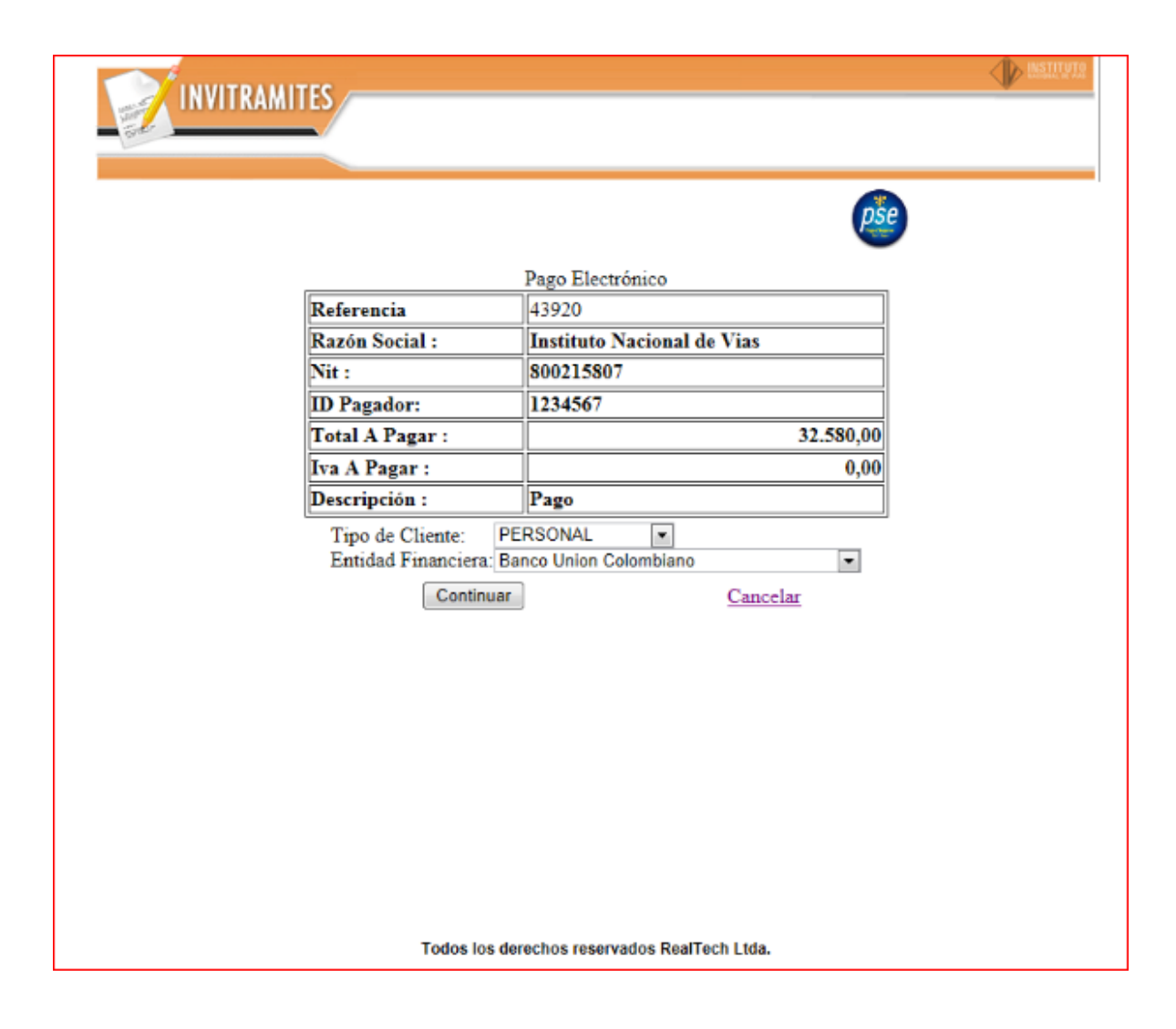

Enseguida sale lo siguiente:

Usted debe diligenciar los datos solicitados para realizar el pago y termina dando clic en PAY (es decir pagar) y podrá salir el siguiente pantallazo, de acuerdo al Banco que tenga su cuenta.

|                             | Wellcome to PSE Sample FE! |  |  |  |  |
|-----------------------------|----------------------------|--|--|--|--|
| Transaction ID:             | 953801                     |  |  |  |  |
| Service Code:               | 1                          |  |  |  |  |
| Amount:                     | 32580                      |  |  |  |  |
| Ticket ID:                  | 43920                      |  |  |  |  |
| Solicit Date:               | 06/11/2014 12:00:00        |  |  |  |  |
| Cycle Number:               | 1                          |  |  |  |  |
| User Type:                  | Item0                      |  |  |  |  |
| Reference Numbers:          | 200.21.20.197,IDC,1234567  |  |  |  |  |
| VAT Amount:                 | 0                          |  |  |  |  |
| Entity Code:                | 800215807                  |  |  |  |  |
| Entity Name:                | Instituto Nacional de Vias |  |  |  |  |
| Financial Institution Code: | 1022                       |  |  |  |  |
| Payment Description:        | Pago                       |  |  |  |  |
| Account Agency              | y:                         |  |  |  |  |
| Account Numbe               | er:                        |  |  |  |  |
| Password:                   |                            |  |  |  |  |
| Call ConfirmT               | ransactionPayment          |  |  |  |  |

Luego sale un pantallazo con el siguiente mensaje, de clic y siga con el paso ultimo Regresar a Instituto Nacional de Vías

Hora: 10:51:55 AM

El número de autorización de su pago es "228201", este número le permitirá verificar su pago en la oficina.

Gracias por utilizar el servicio de Compras y Pagos Virtuales - PSE del Banco de Bogotá.

Datos del pago registrado:

| Pagar desde:                                                                                  |                                                                    | CAH - 024-17448-4                                           |                   |     |
|-----------------------------------------------------------------------------------------------|--------------------------------------------------------------------|-------------------------------------------------------------|-------------------|-----|
| Valor a Pagar:                                                                                | a Pagar: \$339,000.00                                              |                                                             |                   |     |
| Paga a:                                                                                       |                                                                    | Intituto Nacional de Vias                                   |                   |     |
| Número de Factura:                                                                            |                                                                    | 84033                                                       |                   |     |
| Información del Pago:                                                                         |                                                                    |                                                             |                   |     |
| Dato Adicional 1:                                                                             | Permiso_de_Carga_F<br>3A_Placa_SWM433_                             | <sup>p</sup> esada_y_Extradimensionada%                     | Dato Adicional 2: | NIT |
| Dato Adicional 3:                                                                             | 192.168.10.8                                                       |                                                             |                   |     |
| espués de dar click en "Re<br>luego el comercio le preso<br>Regresar a Intituto Nacional de V | egresar al Comercio" debe si<br>entará el estado de su pago<br>ïís | eleccionar la opción " SI " para c<br>en una nueva ventana. | cerrar la sesión  |     |
|                                                                                               |                                                                    |                                                             |                   |     |
|                                                                                               |                                                                    |                                                             |                   |     |
|                                                                                               |                                                                    |                                                             |                   |     |

Ya terminando el proceso de pago salen los siguientes pantallazos:

Debe terminar dando en clic en el cuado donde aparece la palabra **TERMINAR**.

| 000    | -   |   |
|--------|-----|---|
| LISE I | nce | ۱ |
| pac    |     | , |
| -      | -   |   |

Su Transacción fue Aprobada.

#### RESULTADO DE LA TRANSACCION

| No Transaccion: | 953801                 |
|-----------------|------------------------|
| Referencia:     | 43920                  |
| Nit:            | 800215807              |
| Razon Social    | INVIAS                 |
| ID Cliente:     | 1234567                |
| Valor:          | 32.580,00              |
| Fecha:          | 2014/11/06 16:14       |
| Estado:         | Transaccion Aprobada   |
| Banco:          | Banco Union Colombiano |
| CUS:            | 953801                 |
| Descripcion     | Pago                   |
| IP Cliente:     | 200.21.20.197          |
| Terminar        | Imprimir               |

Si desea mayor información sobre su proceso de pago puede comunicarse a nuestras líneas de atención al cliente al teléfono 57-1-5301216 o enviar sus inquietudes al correo soporte@realtechltda.com

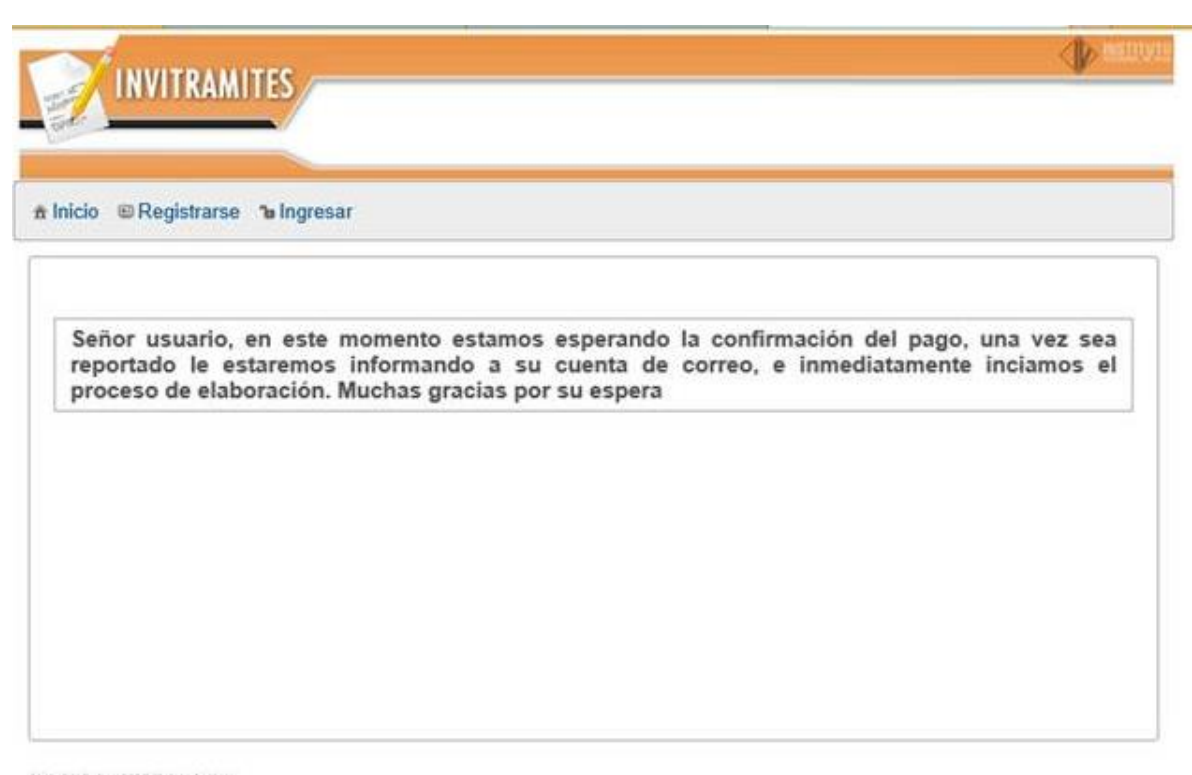

**INVITRAMITES V:2.31** 

Con este último paso ya se termina el respectivo pago.

En este momento, debe llegar al correo electronico que tiene registrado en INVITRAMITES, una notificación confirmando el pago de la respectiva solicitud del permiso, el cual muestra el valor que se pagó y el numero del radicado, es decir, el PECA; ejemplo PECA\_014636; tal como se muestra a continuación:

| Buscar en el correo 🛛 🔎 | Confirmacion de pago:Permiso de Carga Especial 🔹 🛧 🗸 🗙                                                                                                    |  |  |  |  |  |  |
|-------------------------|----------------------------------------------------------------------------------------------------|--|--|--|--|--|--|
| Carpetas උ              | tramiteenlinea@invias.gov.co Agregar a contactos 20:10 🕨                                                                                                    |  |  |  |  |  |  |
| Bandeja de entrada 1    |                                                                                                    |  |  |  |  |  |  |
| Correo no deseado       | En la caristrada correctamente su pago, por un valor de 54200 para la calisitud DECA, 014535 la calisitud orte basiando                                                                                                    |  |  |  |  |  |  |
| Borradores              | se na registrado correctamente su pago, por un valor de 54300 para la solicitud PECA_014636 la solicitud esta naciendo<br>atendida en este momento                                                                                                    |  |  |  |  |  |  |
| Enviados                | La informacion transmitida en este correo, así como cualquier archivo adjunto, tiene caracter privado y confidencial Su                                                                                                    |  |  |  |  |  |  |
| Eliminados              | reenvio total, parcial o el uso de la informacion alli contenida esta totalmente prohibida y es castigada por la ley actual; a<br>no ser que sea autorizada expresamente por el autor del correo. Si por algun motivo este correo llego por error a su                                                                                                    |  |  |  |  |  |  |
| Nueva carpeta           | buzon por favor eliminelo y comuniquelo a su autor. Quien Reciba este correo debera verificar posibles virus<br>Informaticos que tenga el mismo o cualquier anexo a el, por esa razon invias no aceptara responsabilidad alguna por<br>danos causados por cualquier virus transmitido en este correo. Cualquier mensaje electronico es susceptible de<br>alteracion y su integridad no se puede asegurar. Invias no asume ninguna responsabilidad por este mensaje en el evento<br>de falsificacion o alteracion. |  |  |  |  |  |  |
|                         | This footnote confirms that this email message has been scanned by<br>PineApp Mail-SeCure for the presence of malicious code, vandals & computer viruses.                                                                                                    |  |  |  |  |  |  |

Después de realizar los pasos anteriomente descritos, el INSTITUTO NACIONAL DE VIAS, tiene 3 diás hábiles para RECHAZAR o APROBAR su solicitud

## ¿Por dónde consulto mi permiso APROBADO?

Para consultar su permiso APROBADO, usted lo puede hacer de dos formas:

1- Ingresar a la página WEB de INVIAS www.invias.gov.co, parte izquierda CONSULTAR PERMISOS DE CARGA, digita la respectiva placa en MAYUSCULA, sin espacios; luego BUSCAR y por último VER, ahí podrá visualizar su permiso APROBADO escaneado, como se muestra los pantallazos adjuntos:

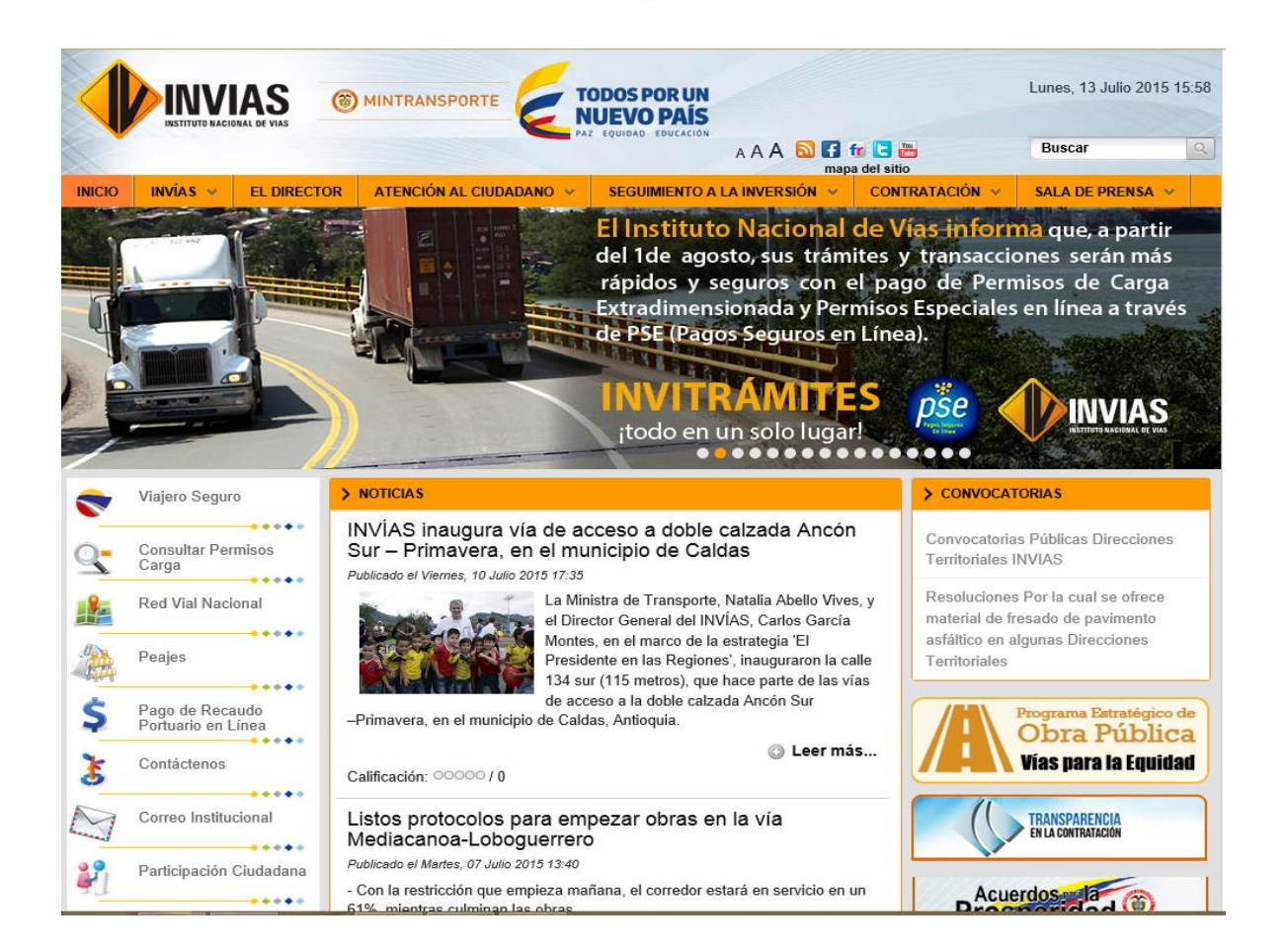

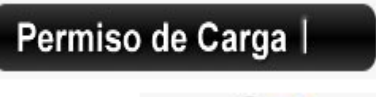

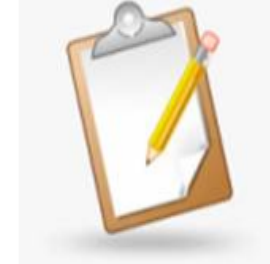

| Buscar Permiso de carga                                                                |        |  |  |  |  |  |  |
|----------------------------------------------------------------------------------------|--------|--|--|--|--|--|--|
| Placa                                                                                  | Duggar |  |  |  |  |  |  |
| UFF005 ×                                                                               | Duscar |  |  |  |  |  |  |
| Para consultar su placa digítela sin<br>espacios ni guiones, y en letras<br>mayúsculas |        |  |  |  |  |  |  |

| PLACA  | REMOLQUE                                                                 | DEL      | AL       | DIAS | F_PERMISO | N_PERMISO | Archivo    |
|--------|--------------------------------------------------------------------------|----------|----------|------|-----------|-----------|------------|
| UFF005 | R69004 R02626 R69259 R46560 R48814 R66799<br>R06703 R02634 R02616 R69005 | 11/07/15 | 30/07/15 | 15   | 10/07/15  | 70422     | <u>Ver</u> |

more

NOMBRE FUNCIONARIO

JUSTO GUILLERMO ACOSTA DIAZ

2- Ingrese a la página WEB de INVIAS www.invias.gov.co / Atención al Ciudadano / Trámites y Servicios / Trámites / INVITRAMITES, ingresa con su cédula o NIT y la clave respectiva, luego da un clic en el numero del radicado, es decir, el PECA (ejemplo PECA\_013938) y en la parte de abajo donde están los archivos que anexo para el permiso, está su permiso APROBADO en un archivo en PDF, así como lo muestra los siguientes pantallazos

| 🛛 🔣 INVIAS - INVITRAMITES 2014 🗙 🔶 Consultar Permisos     | os Carga 🗙 🕂                              |                            |      |                     |            |       |   |   | đ        | × |
|-----------------------------------------------------------|-------------------------------------------|----------------------------|------|---------------------|------------|-------|---|---|----------|---|
| Consultpermcarga.invias.gov.co:8080/inviasTramite2014/    | /faces/flow/out/login.xhtml               | I                          |      | $\mathbb{Z} \; C^i$ | 8 - Google | <br>2 | 2 | + | <b>^</b> | = |
| 🖉 Más visitados 🔅 Primeros pasos 🔅 Galería de Web Slice 🚺 | Sitios sugeridos                          |                            |      |                     |            |       |   |   |          |   |
| ± Inicio<br>Tipo                                          | INVITRAMITES                              | sar<br>al sistema<br>NIT ▼ |      |                     |            |       |   |   |          |   |
| Nume                                                      | nero de documento *                       | 8050133380                 |      |                     |            |       |   |   |          |   |
| Clave<br>Ing<br>Ha ol                                     | e:<br>Igresar<br>Jvidado su contrasena? S | olicite cambio de contras  | sena |                     |            |       |   |   |          |   |
| INVITRA                                                   | AMITES V:2.06                             |                            |      |                     |            |       |   |   |          |   |

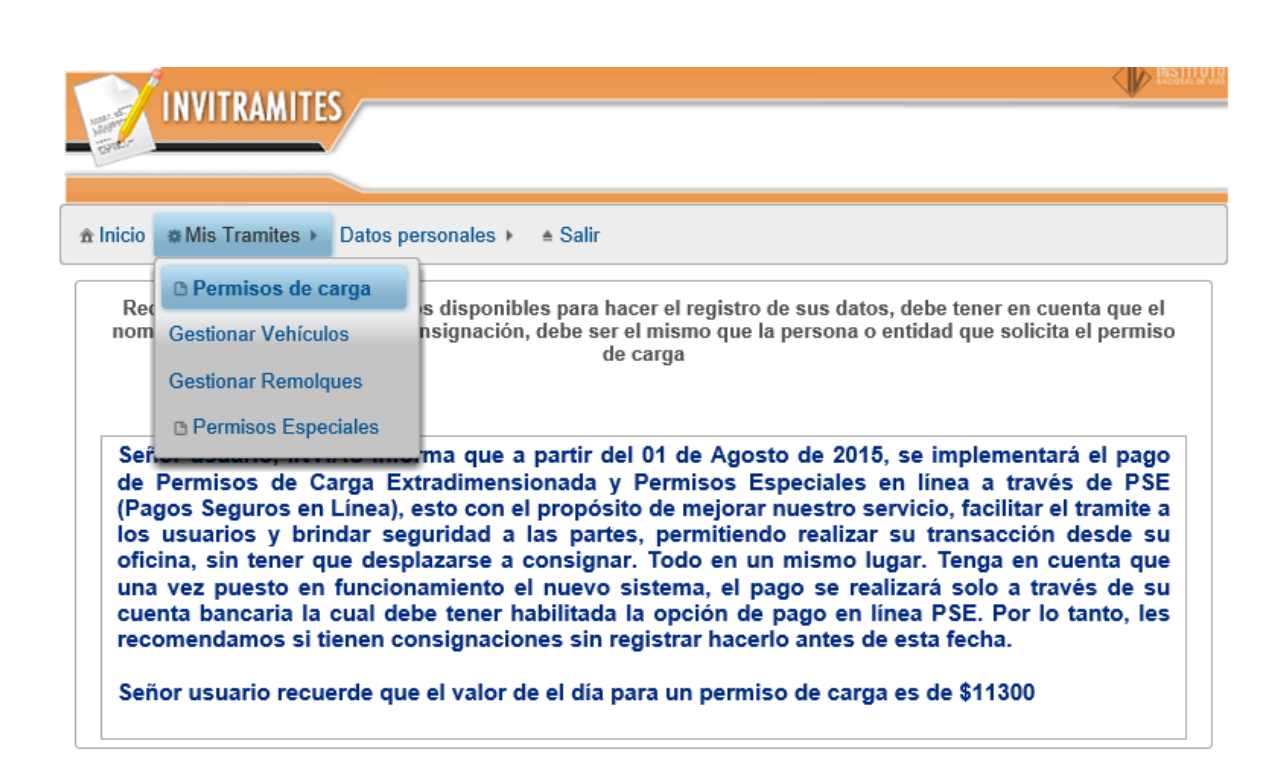

| 🛛 Invitramites 🛛 🗙 🔶 C                     | insultar Permisos Carga 🗙 🕂                                                                                   |                               |                                  |          |   |  |  |  |  |  | đ | × |
|--------------------------------------------|----------------------------------------------------------------------------------------------------|-------------------------------|----------------------------------|----------|---|--|--|--|--|--|---|---|
| Consultpermcarga.invias.gov.co:8080/ii     | 🕑 🕲 consultperm.carga.invias.gov.co.8080/inviasTramite2014/faces/flow/sol_carga/permisos.xhtml 🔍 🖒 🕃 🗸 Google |                               |                                  |          |   |  |  |  |  |  |   |   |
| 🗿 Más visitados 🗍 Primeros pasos 🗍 Galería | a de Web Slice 🌄 Sitios suge                                                                                  | ridos                         |                                  |          |   |  |  |  |  |  |   |   |
|                                            |                                                                                                    | AMITES                        |                                  |          |   |  |  |  |  |  |   |   |
|                                            | ♠ Inicio ♣ Mis Tra                                                                                            | imites ► Datos pe             |                                  |          |   |  |  |  |  |  |   |   |
|                                            | + Nuevo                                                                                                    |                               |                                  |          |   |  |  |  |  |  |   |   |
|                                            |                                                                                                    |                               |                                  |          |   |  |  |  |  |  |   |   |
|                                            | Radicado                                                                                                    | Radicado Fecha Tramite Estado |                                  |          |   |  |  |  |  |  |   |   |
|                                            | PECA_004831                                                                                                   | 2013-06-25                    | Carga Pesada y Extradimensionada | APROBADO |   |  |  |  |  |  |   |   |
|                                            | PECA_004832                                                                                                   | 2013-06-25                    | Carga Pesada y Extradimensionada | APROBADO | C |  |  |  |  |  |   |   |
|                                            | PECA_004834                                                                                                   | 2013-06-25                    | Carga Pesada y Extradimensionada | APROBADO | B |  |  |  |  |  |   |   |
|                                            | PECA_013918                                                                                                   | 2014-07-01                    | Carga Pesada y Extradimensionada | APROBADO | C |  |  |  |  |  |   |   |
|                                            | PECA_013919                                                                                                   | 2014-07-01                    | Carga Pesada y Extradimensionada | APROBADO | B |  |  |  |  |  |   |   |
|                                            | PECA_013922                                                                                                   | 2014-07-01                    | Carga Pesada y Extradimensionada | APROBADO | D |  |  |  |  |  |   |   |
|                                            | PECA_013936                                                                                                   | 2014-07-02                    | Carga Pesada y Extradimensionada | APROBADO | B |  |  |  |  |  |   |   |
|                                            | PECA_013938                                                                                                   | 2014-07-02                    | Carga Pesada y Extradimensionada | APROBADO | D |  |  |  |  |  |   |   |
|                                            |                                                                                                    |                               | (1 of 1) 🖂 🗐 🕨                   | ÞI.      |   |  |  |  |  |  |   |   |
|                                            |                                                                                                    |                               |                                  |          |   |  |  |  |  |  |   |   |

INVITRAMITES 2014 Bienvenido V: 2.06: GRUAS DE OCCIDENTE S.A.

| Invitramites × 🔶 Consult                                                                                                    | ar Permisos Carga     | × +                                                                                                    |            |                       |            |  |  |  |   |   |   | ø | x |
|----------------------------------------------------------------------------------------------------|-----------------------|----------------------------------------------------------------------------------------------------|------------|-----------------------|------------|--|--|--|---|---|---|---|---|
| 🔄 🚱 consultpermcarga invias.gov.co.0000/inviasTramite2014/faces/flow/sol_carga/viewsolicitudcarga.html?id_solicitud=41367&estado=null 🔍 C 🔯 - Google 🖉 🛧 🔯 🛊 |                       |                                                                                                    |            |                       |            |  |  |  |   | + | ⋒ | ≡ |   |
| Más visitados 🗍 Primeros pasos 🗍 Galería de We                                                                                                    | eb Slice 🌄 Sitios s   | ugeridos                                                                                                    |            |                       |            |  |  |  |   |   |   |   |   |
|                                                                                                    | INVII<br>Alnicio #Mis | and the second second second second second second second second second second second second second second second |            |                       |            |  |  |  |   |   |   |   |   |
|                                                                                                    |                       |                                                                                                    |            | Ø Regresar            |            |  |  |  |   |   |   |   | E |
|                                                                                                    | Solicitud con         | radicado "PECA_01393                                                                                             | 8"         |                       |            |  |  |  |   |   |   |   |   |
|                                                                                                    | Estado                |                                                                                                    |            |                       |            |  |  |  |   |   |   |   |   |
|                                                                                                    |                       |                                                                                                    |            |                       |            |  |  |  |   |   |   |   |   |
|                                                                                                    | [                     | escripcion                                                                                                    |            |                       |            |  |  |  |   |   |   |   |   |
|                                                                                                    | ?                     |                                                                                                    | OVIDIO MA  | AHECHA ALDANA         |            |  |  |  |   |   |   |   |   |
|                                                                                                    | ?<br>                 |                                                                                                    | Karla Maro | oela Ramirez Caviedes | 2014-07-02 |  |  |  |   |   |   |   |   |
|                                                                                                    | Registro inicial e    | n el sistema                                                                                                    | System     |                       | 2014-07-02 |  |  |  |   |   |   |   |   |
|                                                                                                    | APROBADO              | erusuano                                                                                                    | YANNET F   | ARIGUA GUTIERREZ      | 2014-07-03 |  |  |  |   |   |   |   |   |
|                                                                                                    | Avance en cade        | na de Tramites                                                                                                   |            |                       |            |  |  |  |   |   |   |   |   |
|                                                                                                    | Datos del soli        | itante - Persona Juridi                                                                                          | ica -      |                       |            |  |  |  |   |   |   |   |   |
|                                                                                                    | Entidad               | "GRUAS DE OCCIDEN                                                                                                |            |                       |            |  |  |  |   |   |   |   |   |
|                                                                                                    | NIT                   |                                                                                                    |            |                       |            |  |  |  |   |   |   |   |   |
|                                                                                                    | Datos del Veh         |                                                                                                    |            |                       |            |  |  |  |   |   |   |   |   |
|                                                                                                    | Placa                 | SR0533                                                                                                    | Ν          | Marca INTERNATIONAL   |            |  |  |  |   |   |   |   |   |
|                                                                                                    | Tipo                  | TRACTOCAMION                                                                                                    |            |                       |            |  |  |  |   |   |   |   |   |
|                                                                                                    | Lista de rem<br>Placa | olques                                                                                                    |            |                       |            |  |  |  | Ŧ |   |   |   |   |

| 📋 Primeros pasos 📋 Galeria de | Web Slice Sitios s<br>R69259 | ugeridos                               |                      |         |  |  |
|-------------------------------|------------------------------|----------------------------------------|----------------------|---------|--|--|
|                               | Datos do la ca               | 100                                    |                      |         |  |  |
|                               | maquinaria agri              | nga<br>cola pocada inductrial oquipo p |                      |         |  |  |
|                               | Dimensión de                 | cola pesaua muusmai equipo p           |                      |         |  |  |
|                               | Longitud<br>Sobresaliente    | 3                                      |                      |         |  |  |
|                               | Alto                         | 4.4                                    |                      |         |  |  |
|                               | Datos consign                | ación                                  | 1                    |         |  |  |
|                               | Valor                        | 108600                                 | Numero               | 0042499 |  |  |
|                               | Fecha                        | 2014-07-02                             | Departamento         |         |  |  |
|                               | Municipio                    | SANTAFE DE BOGOTA                      | Banco                |         |  |  |
|                               | Fecha y rutas                |                                        | 1                    |         |  |  |
|                               | Fecha Inicio                 | 3/07/14                                | Dias de movilización | 10      |  |  |
|                               | Fecha<br>Destino             | 14/07/2014                             |                      |         |  |  |
|                               | Lista de archi               | VOS                                    |                      |         |  |  |
|                               |                              | L                                      |                      |         |  |  |
|                               |                              | Nombre                                 |                      |         |  |  |
|                               | TP SR0533.pdf                |                                        |                      |         |  |  |
|                               | CONS SR0533.                 | odf                                    |                      |         |  |  |
|                               | REMOLOUES 1                  | o.par                                  | Ver                  |         |  |  |
|                               | PECA_013938.p                | df                                     | Ver                  |         |  |  |
|                               |                              |                                        |                      |         |  |  |
|                               |                              |                                        |                      |         |  |  |

| Ŷ                   |                                                                                                    | MINISTERIO DE TRANSPORTE<br>Instituto Nacional de Vías<br>República de Colombia |             |             |              |             |        |       |     |                |           |  |
|---------------------|----------------------------------------------------------------------------------------------------|---------------------------------------------------------------------------------|-------------|-------------|--------------|-------------|--------|-------|-----|----------------|-----------|--|
| Libertad y Orden    |                                                                                                    | PERMISO PARA EL TRANSPORTE DE CARGA EXTRADIMENSIONADA                           |             |             |              |             |        |       |     |                |           |  |
|                     |                                                                                                    |                                                                                 |             | I           | PORIAN       | VIAS NAC    | IONALI | E9    |     |                |           |  |
| Fecha:              |                                                                                                    | PLACA UFF005 No. 0070422                                                        |             |             |              |             |        |       |     |                |           |  |
| Señores:<br>Nombre: | GRUAS DE OCCIDENTE S.A.                                                                                                    |                                                                                 |             |             |              |             |        |       |     |                |           |  |
| Direccion:          | CALLE 65 # 97 - 06                                                                                                    |                                                                                 |             |             |              |             |        |       |     |                |           |  |
| Ciudad:             | SANTAFE                                                                                                    | ANTAFE DE BOGOTA                                                                |             |             |              |             |        |       |     |                |           |  |
| De acuerdo a su     | De acuerdo a su solicitud, fechada el 2015-07-09 radicada en el INVIAS con el No. PECA_024888 me permito comunicarle la autorizacion |                                                                                 |             |             |              |             |        |       |     | a autorizacion |           |  |
| para desplazarse    | e por la Red Via                                                                                                    | al Nacional te                                                                  | niendo en c | uenta los : | siguientes p | oarametros: |        |       |     |                |           |  |
| PLACA VEHI          | CULO                                                                                                    |                                                                                 |             |             |              | REMOL       | QUES   |       |     |                |           |  |
| UFF005              | JFF005 R66799, R69259, R48814, R46560, R06703, R02626, R69005, R02634, R02616, R69004                                                |                                                                                 |             |             |              |             |        |       |     |                |           |  |
| LONGITUD            | ES AUTORIZ                                                                                                    | ADAS (MET                                                                       | (ROS)       |             | FECH         | HAS DEL T   | RANSP  | ORTE  |     | DIAS DE        | E PERMISO |  |
| POSTERIOR SO        | BRESALIENTE                                                                                                    | ANCHO                                                                           | ALTO        |             | DESDE        |             |        | HASTA |     | NUMEROS:       | 15        |  |
| 3.                  | 0                                                                                                    | 3.60                                                                            | 4.40        | DIA         | MES          | ANO         | DIA    | MES   | ANO |                | OLUNCE    |  |
|                     |                                                                                                    |                                                                                 |             | 11          | jul          | 15          | 30     | jul   | 15  | LETRAS:        | QUINCE    |  |

| CARGA | MAQUINARIA PESADA AGRICOLA INDUSTRIAL EQUIPO PETROLERO CASETAS TUBERIAS<br>ESTRUCTURAS PARTES DE CALDERAS TANQUES ESTRUCTURAS METALICAS Y LLANTAS |
|-------|----------------------------------------------------------------------------------------------------|
|       |                                                                                                    |

La DIRECCION DE TRANSITO Y TRANSPORTE -POLICIA DE CARRETERAS es la autoridad que controla el cumplimiento de las fechas y dimensiones autorizadas en este permiso y de imponer las sanciones correspondientes. Según lo establecido en la resolución No 4959 del 2006 emitida por el Ministerio de Transporte.

Para el transporte de cargas con ancho mayor a 3,0 metros y menor o igual a 3,3 metros debe ir con un vehículo acompañante y un técnico vial. Si la carga es mayor a 3,30 metros y menor o igual a 3,60 metros debe ir con dos vehículos acompañantes y un (1) técnico vial. La carga que sobresale a lo ancho y en la parte posterior del vehículo, deberá llevar un aviso en parte visible cuyo texto advierta "PELIGRO CARGA LARGA" y/o "PELIGRO CARGA ANCHA", las dimensiones, colores, material y letras de los avisos antes señalados deben cumplir con la resolución No 4959 del 2006.

El conductor del vehículo al que se le expide este permiso, deberá portar todos los documentos legales vigentes, correspondientes al vehículo, al remolque y a la carga.

El Transportador deberá acatar y cumplir con todas las restricciones que se encuentran vigentes al momento de transitar por la Red Vial.

Este permiso no está sujeto a cambios, devoluciones, modificaciones o suspensiones y es válido únicamente para la placa del cabezote y los remolques que aquí se relacionan. El peso máximo permitido es 52 toneladas.

Este permiso solo autoriza movilizar cargas por carreteras a cargo del INVIAS y la AGENCIA NACIONAL DE INFRAESTRUCTURA

mOco

NOMBRE FUNCIONABIO

JUSTO GUILLERMO ACOSTA DIAZ

Siguiendo los pasos anteriormente enunciados, usted podrá obtener un

PERMISO DE CARGA ORDINARIO.

Gracias